# Procedure for waiving the right to appeal electronically in SIS

## 1. Use the link from the email message notifying you that the document has been sent electronically.

| Dear student,                                                                                                    |
|----------------------------------------------------------------------------------------------------|
| a document Decision regarding the award of scholarship was sent to you electronically on 05.04.2023.<br>The document will be considered as delivered on the day after its sending via the system.                                                                                        |
| Faculty of Science<br>Type and form of study: doctoral full-time                                                                                                    |
| Study programme: Developmental and Cell Biology<br>Study programme (including possible specialisation) / study branch: Developmental and Cell Biology                                                                                                    |
| You will find the document here: https://is.cuni.cz/                                                                                                    |
| For this document, you have the possibility to waive the right to appeal electronically in SIS (instructions: <u>https://www.natur.cuni.cz/eng/study/student/manuals/procedure-to-waive-the-right-to-appeal-electronically-in-sis</u> ) and enable the document to come in force sooner. |
| If you do this for the document on your scholarship / bursary within two days (from the dispatch), your scholarship / bursary will be paid earlier.                                                                                                    |
| This e-mail was generated automatically, please, do not respond to it.                                                                                                    |

The link will direct you to log in to the SIS and then redirect you to the received documents in the SIS.

### 2. Click on the link of the document in the column Document type

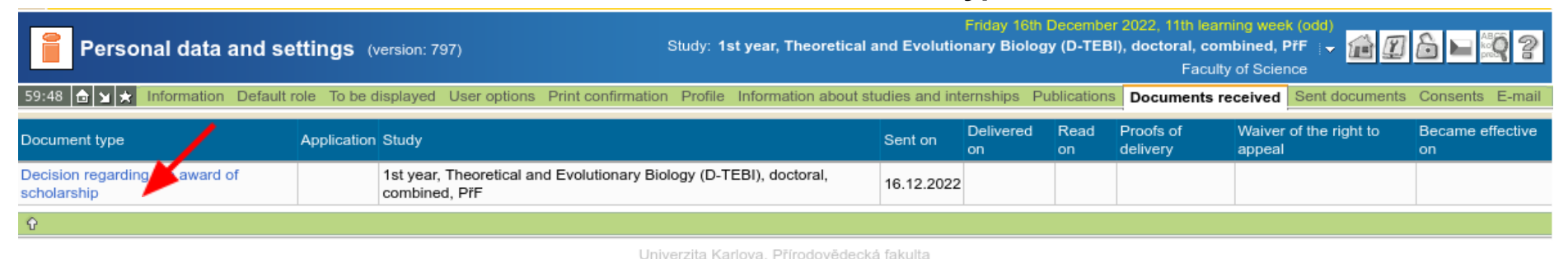

Depending on the browser you are using, the PDF document will be displayed or downloaded and the link "Waiver of the right to appeal" will be made available in the SIS for the document and will remain accessible until the document becomes effective. However, the document must be of a type for which the right to appeal can be waived electronically in the SIS (e.g. 'Decision regarding the award of scholarship').

## 3. Use the "Waiver of the right to appeal" link for the document in the SIS.

| Personal data and se                                                                                                    | ettings (   | version: 797)                                               | Study: 1st year, Theoretica | al and Evolu | Friday 16<br>Itionary Biol | th December<br>ogy (D-TEBI | 2022, 11th lean<br>), doctoral, con<br>Faculty | ning week (odd)<br>nbined, PřF ∣ → 🛍 😰<br>γ of Science | 6 🖬 💐 3                |
|----------------------------------------------------------------------------------------------------|-------------|-------------------------------------------------------------|-----------------------------|--------------|----------------------------|----------------------------|------------------------------------------------|--------------------------------------------------------|------------------------|
| 59:48 🗟 🗙 🖈 Information Default role To be displayed User options Print confirmation Profile Information about studies and internships Publications Documents received Sent documents Consents E-mail |             |                                                             |                             |              |                            |                            |                                                |                                                        |                        |
| Document type                                                                                                    | Application | Study                                                       |                             | Sent on      | Delivered<br>on            | Read on                    | Proofs of<br>delivery                          | Waiver of the right to<br>appeal                       | Became effective<br>on |
| Decision regarding the award of<br>scholarship                                                                                                    |             | 1st year, Theoretical and Evolutionary Bio<br>combined, PřF | logy (D-TEBI), doctoral,    | 16.12.2022   | 17.12.2022                 | 16.12.2022                 | Proof of<br>delivery                           | Waiver of the right to appeal                          | 17.01.2023 😰           |
| Ŷ                                                                                                    |             |                                                             |                             |              |                            |                            |                                                |                                                        |                        |

Univerzita Karlova, Přírodovědecká fakulta

#### 4. Confirm the waiver of the right to appeal to the document in question.

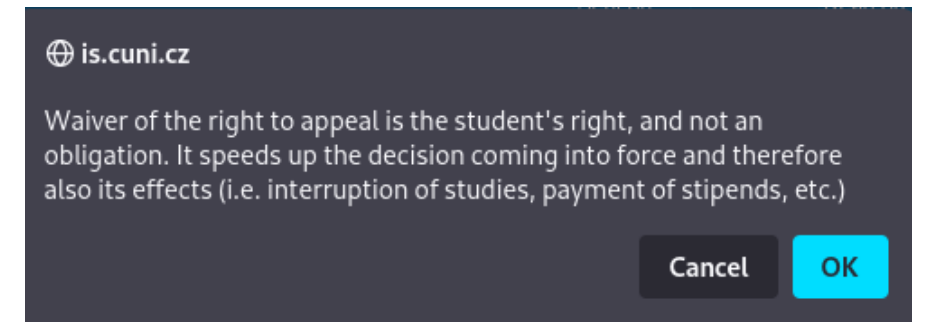

The document become effective immediately after your confirmation. The date of waiver of the right to appeal is displayed and the effective date is recalculated.

| ① • Your decision to waive the right to appeal against the contents of Decision regarding the award of scholarship was recorded and the document has become effective. |             |                                                                                  |            |                 |            |                       |                                  |                        |  |
|----------------------------------------------------------------------------------------------------|-------------|----------------------------------------------------------------------------------|------------|-----------------|------------|-----------------------|----------------------------------|------------------------|--|
| Document type                                                                                                    | Application | Study                                                                            | Sent on    | Delivered<br>on | Read on    | Proofs of<br>delivery | Waiver of the right to<br>appeal | Became effective<br>on |  |
| Decision regarding the award of scholarship                                                                                                    |             | 1st year, Theoretical and Evolutionary Biology (D-TEBI), doctoral, combined, PřF | 16.12.2022 | 17.12.2022      | 16.12.2022 | Proof of<br>delivery  | 16.12.2022                       | 16.12.2022             |  |
| Ŷ                                                                                                    |             |                                                                                  |            |                 |            |                       |                                  |                        |  |